### Studies\ Degree thesis/Thesis application part

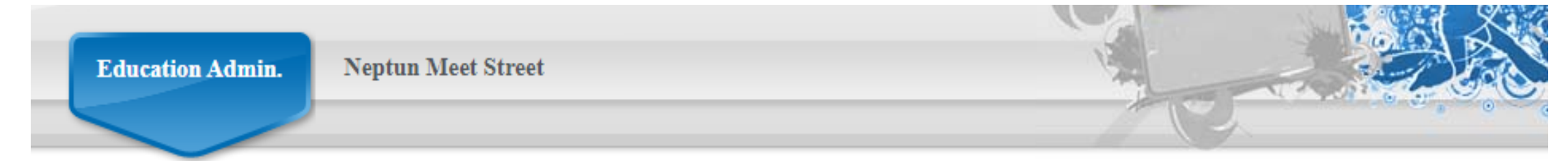

| I  | Iy data                                      | Studies Subjects Exams                       | Finances Information Administration |
|----|----------------------------------------------|----------------------------------------------|-------------------------------------|
|    | ⊙ Neptu                                      | Training data<br>Term data<br>Class schedule | iges                                |
| >  | Neptun m<br>Try the fre                      | Grade average<br>Gradebook                   | Viess OPersonal messages            |
| 20 | Android or                                   | Curriculum<br>Milestones<br>Field practice   | System messages                     |
|    |                                              | Publications                                 | List                                |
|    | O Messag                                     | Consultations<br>Advancement                 | w message                           |
| 5  | Inbox                                        | Official notes                               |                                     |
|    | <ul> <li>Senting</li> <li>Setting</li> </ul> | Degree thesis/Thesis application             |                                     |
| ļ  | <ul> <li>Director</li> </ul>                 | y Actions:                                   | Delete                              |

#### Thesis application button

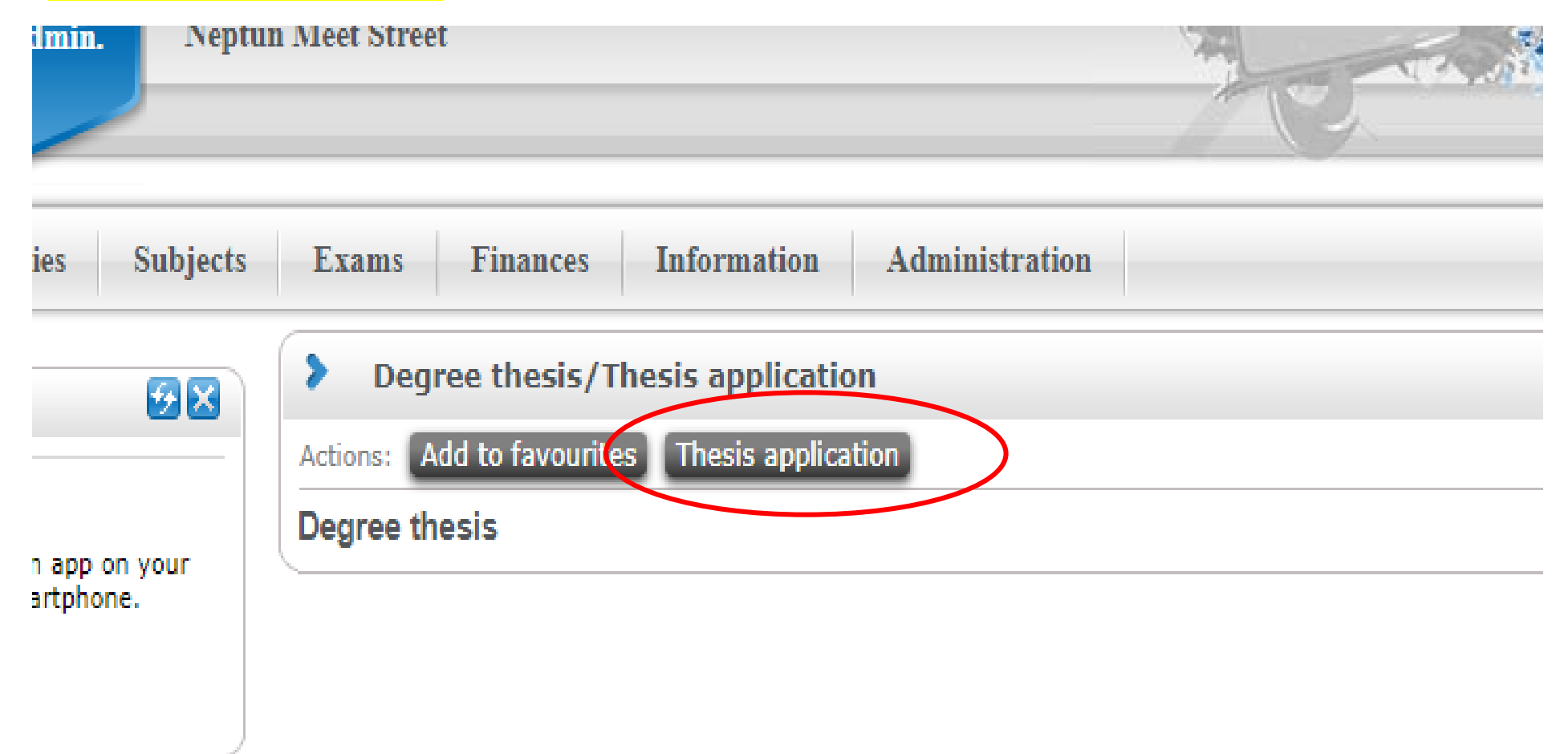

#### Choose the period, then you can see the thesis topics; after click the + button

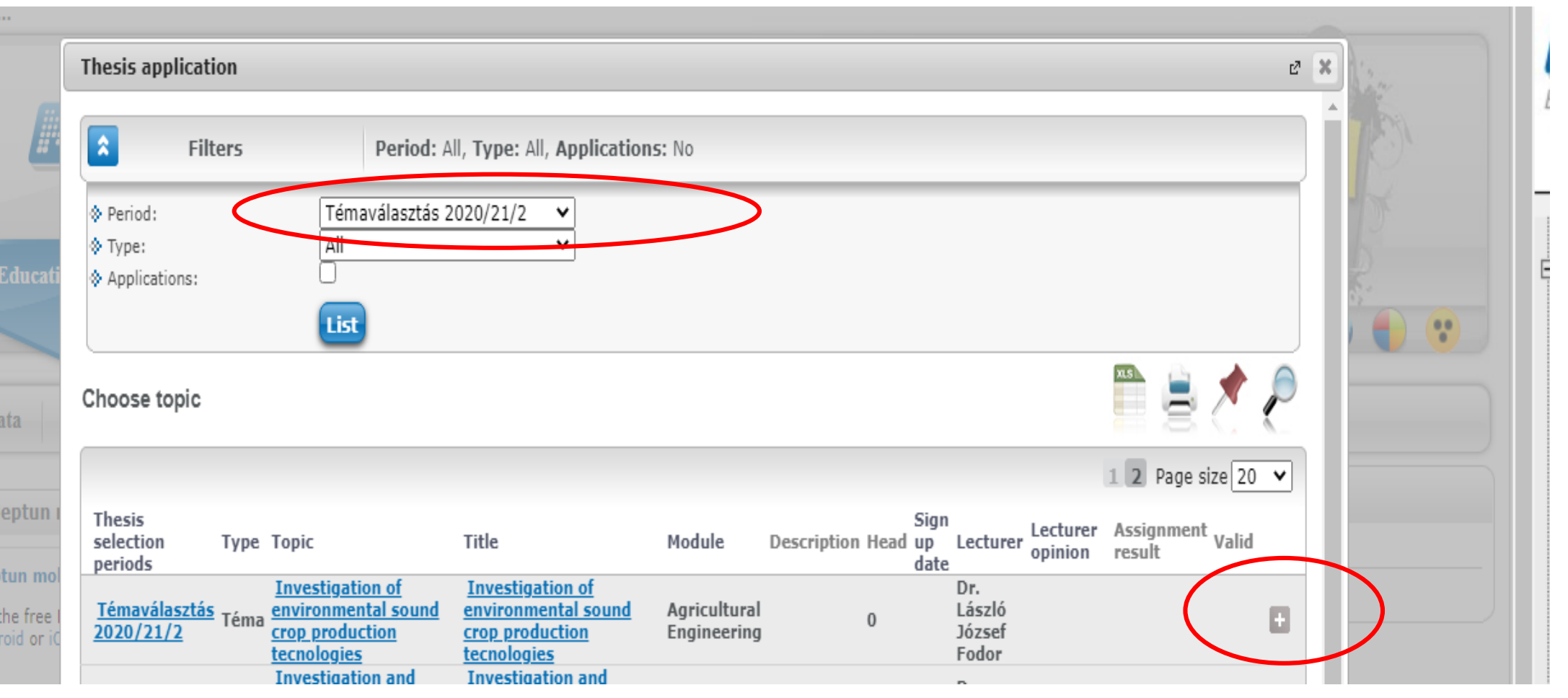

## In the pop-up window, select the ,Registration'. Only one Registration can be submitted.

| hesis applicat                                                    | ion  |                                              |                                              |                             |                |                    |               |    | Ľ | X |
|-------------------------------------------------------------------|------|----------------------------------------------|----------------------------------------------|-----------------------------|----------------|--------------------|---------------|----|---|---|
| <b>☆</b> Fil                                                      | ters | Period: A                                    | I, Type: All, Application                    | 5: No                       |                |                    |               |    |   |   |
| <ul> <li>Period:</li> <li>Type:</li> <li>Applications:</li> </ul> |      | Témaválasztás 2<br>All                       | 020/21/2 ¥                                   |                             |                |                    |               |    |   |   |
| hoose topic                                                       |      |                                              |                                              |                             |                |                    | <b>X5</b>     | 8. | P |   |
|                                                                   |      |                                              |                                              |                             |                |                    | Topic details |    | • |   |
| Thesis<br>selection<br>periods                                    | Туре | Торіс                                        | Title                                        | Module                      | Description He | Siç<br>ad up<br>da | Registration  | >  |   |   |
| Témaválasztás<br>2020/21/2                                        | Téma | Investigation of<br>environmental sound crop | Investigation of<br>environmental sound crop | Agricultural<br>Engineering | 0              | Di<br>Lá           | r.<br>ászló   |    | Ð |   |

| Туре:                        | ΔΙΙ                         | ×                  |                                        |                                |
|------------------------------|-----------------------------|--------------------|----------------------------------------|--------------------------------|
| Application                  | Degree thesis topic data    |                    |                                        | e 🗙                            |
|                              | ♦ Title:                    | Comparing Hungaria | an and international accounting princi | ples.                          |
|                              | Topic plan:                 |                    |                                        |                                |
| oose topi                    |                             |                    |                                        |                                |
|                              |                             |                    |                                        | e                              |
| lection<br>eriods            |                             |                    |                                        |                                |
| <u>émaválasz</u><br>)20/21/2 | PDF                         |                    |                                        |                                |
| <u>émaválasz</u><br>)20/21/2 | + Upload file               |                    |                                        |                                |
| <u>émaválasz</u><br>)20/21/2 |                             |                    |                                        | 🎬 🚊 📌 🔎                        |
| <u>émaválasz</u><br>)20/21/2 |                             |                    |                                        |                                |
| émaválasz                    | Actions: Delete selected fi | les                |                                        | 1 Page size 20 ♥               |
| )20/21/2                     | File name                   | Extension          | Created at                             | Select                         |
| émaválasz<br>)20/21/2        | blablabla.pdf               | PDF                | 4/7/2021 11:22:53 AM                   |                                |
| émaválasz                    | Number of results:1-1/1 (16 | ms)                |                                        | Actions: Delete selected files |

In the pop-up window you can type the planned title of the thesis, which does not have to be the same as the final title of the thesis.

Here you have to upload a short outline of the thesis, which the student has already discussed with the supervisor. (You can only upload **pdf** document) Press the Next button.

# If everything has been completed and the file has been uploaded successfully, the thesis topic registration is successful.

| Topic                                                             | Title               | Module                | Description Head | Sign up<br>date | Lecturer       | Lecturer<br>opinion | Ass<br>resi |
|-------------------------------------------------------------------|---------------------|-----------------------|------------------|-----------------|----------------|---------------------|-------------|
| Comparing Hup                                                     | aarian Comparing Hi | Innarian              |                  |                 |                | Nince               | ~           |
| and internation<br>accounting prin                                | Success             |                       |                  |                 | Ľ <sup>7</sup> | kitöltve            | Ŷ           |
| Completing tl<br>business plan<br>particular ent<br>(family, SME) | Suc                 | cessful registration! |                  |                 |                |                     |             |
| <u>Decision- ma</u><br>study abroad                               |                     |                       |                  |                 |                |                     |             |
| <u>Applying stat</u><br>methods in m                              |                     |                       |                  |                 |                |                     |             |
| research.<br>Applying stat                                        | Back                |                       |                  |                 |                |                     |             |
| methods which                                                     | mare meenous win    | the Development       | 0                |                 | Tamás          |                     |             |

After the Registration, you have to wait for the supervisor's opinion/decision. If the topic has been accepted, the result is also available in Neptun system (Studies -> Degree thesis / Thesis application). If a green mark appears in the result column, your thesis-registration has been accepted, in case of a red pipe, the registration has rejected.

| ters | Period                                                             | : All, Type: All, Applica                                                                                                    | ations: No                                                                                                    |                                                                                                    |                                                                                                    |                                                                                                    |                                                                                                    |                                                                                                    |                                               |                                                                                                    |                                                                                                    |
|------|--------------------------------------------------------------------|----------------------------------------------------------------------------------------------------|----------------------------------------------------------------------------------------------------|----------------------------------------------------------------------------------------------------|----------------------------------------------------------------------------------------------------|----------------------------------------------------------------------------------------------------|----------------------------------------------------------------------------------------------------|----------------------------------------------------------------------------------------------------|-----------------------------------------------|----------------------------------------------------------------------------------------------------|----------------------------------------------------------------------------------------------------|
|      | Témaválasztá:<br>All                                               | s 2020/21/2 	✔<br>✔                                                                                                    |                                                                                                    |                                                                                                    |                                                                                                    |                                                                                                    |                                                                                                    |                                                                                                    |                                               |                                                                                                    |                                                                                                    |
|      |                                                                    |                                                                                                    |                                                                                                    |                                                                                                    |                                                                                                    |                                                                                                    |                                                                                                    |                                                                                                    |                                               | 1                                                                                                    | P                                                                                                    |
|      |                                                                    |                                                                                                    |                                                                                                    |                                                                                                    |                                                                                                    |                                                                                                    | 12                                                                                                    | 3 4 5                                                                                                    | » » Pag                                       | je size 20                                                                                                    | ~                                                                                                    |
| Туре | Торіс                                                              | Title                                                                                                    | Module                                                                                                    | Description                                                                                                    | Head                                                                                                    | Sign up<br>date                                                                                                    | Lecturer                                                                                                    | Lecturer<br>opinion                                                                                                    | Assignm<br>result                             | <sup>ient</sup> Valid                                                                                                    |                                                                                                    |
| Téma | Comparing Hungarian<br>and international<br>accounting principles. | Comparing Hungarian<br>and international<br>accounting principles.                                                                           | Business<br>Development                                                                                                    |                                                                                                    | 1                                                                                                    | 4/7/2021                                                                                                    | Péter<br>Vanó                                                                                                    | Nincs<br>kitöltve                                                                                                    | ?                                             | ( 🗸                                                                                                    | Ð                                                                                                    |
|      | t <b>ers</b><br>Type                                               | ters Period:<br>Témaválasztá:<br>All<br>List<br>Type Topic<br>Téma <u>Comparing Hungarian</u><br>and international<br>accounting principles. | ters Period: All, Type: All, Applic<br>Témaválasztás 2020/21/2<br>All<br>List<br>Type Topic Title<br>Téma <u>Comparing Hungarian</u><br>and international<br>accounting principles. | ters Period: All, Type: All, Applications: No          Témaválasztás 2020/21/2          All         List             Type       Topic         Téma       Comparing Hungarian and international accounting principles.             Téma       Comparing Hungarian and international accounting principles. | ters       Period: All, Type: All, Applications: No         Témaválasztás 2020/21/2          All          Title       Module         Description         Téma and international accounting principles, accounting principles, accou | rers       Period: All, Type: All, Applications: No            Témaválasztás 2020/21/2         All           All           V         All             Type Topic         Title         Title         Module         Description Head         Téma and international         accounting principles,         accounting principles,         Business         Development         1         1 | Image: ressign of the system of the system of the syste | ters Period: All, Type: All, Applications: No<br>Témaválasztás 2020/21/2 V<br>All V<br>List<br>Type Topic Title Module Description Head Sign up<br>date Lecturer<br>Téma and international<br>accounting principles, Comparing Hungarian<br>and international<br>accounting principles, Comparing Hungarian<br>and international<br>accounting principles, Development 1 4/7/2021 Péter<br>Vanó | ters Period: All, Type: All, Applications: No | ters       Period: All, Type: All, Applications: No         Image: Image: | zers       Period: All, Type: All, Applications: No         Témaválasztás 2020/21/2 <ul> <li>All</li> <li>All</li> <li>All</li> <li>Est</li> </ul> Itist       Itist       Itis       Itist |

### In case of successful registration, the thesis will be created in Neptun system immediately (Studies -> Degree thesis / Thesis application part).

| Topic: Football an indicator of development at the international                    | ♦ Language: Hungarian            |
|-------------------------------------------------------------------------------------|----------------------------------|
| level.<br>A Titler Freeholl on indicator of development of the internetional level. | Organizational unit: KR-PMI      |
| Title: Football an indicator of development at the international level.             | Thesis status: Konzultáció alatt |
| Final title:                                                                        | Lecturer opinion: Támogatott     |
| Lecturers: Andrea Szabóné Dr. Benedek                                               | 🔅 Assignment result: 🧹           |
| Sign up date: 12/2/2020 2:26:35 PM                                                  | Accepter:                        |
| Date of acceptance: 1/22/2021 12:00:00 AM                                           | Date of withdrawal:              |
| Date of handing in:                                                                 | Result of defence:               |
| Presentation date:                                                                  | Confidential: Nem titkos         |
| <ul> <li>Date of defence:</li> </ul>                                                | ♦ Url:                           |
| v bace of defende.                                                                  | Number: SZD21012211196842        |
| Description:                                                                        |                                  |